## Інструкція для підключення до вебінарів проф В. Вертелецького через онлайн платформу «ZOOM»

Процес складається з двох частин:

- Встановити програму Zoom
- Долучитися до вебінару заздалегідь, щоб перевірити зв'язок. Увага! Не забувайте при підключенні до вебінару включати опцію "Join with computer audio (приєднатись із звуком комп'ютера), інакше ви нічого НЕ ПОЧУЄТЕ.

## ΠΡΟΓΡΑΜΑ ΖΟΟΜ

Посилання для під'єднання до вебінару - <u>https://zoom.us/j/7105634376</u>. Вам необхідно натиснути на це посилання, після чого автоматично відкриється браузер (програма для виходу в Інтернет), який встановлений у вас на комп'ютері (Microsoft Edge, Google Chrome, Mozilla Firefox, Opera, тощо). Якщо у вас ще не встановлена програма «Zoom», ви побачите наступне вікно:

|           | Please click <b>Open Zoom Meetings</b> if you see the system dialog. |  |
|-----------|----------------------------------------------------------------------|--|
| Launching | Launching                                                            |  |

Запуск...

Нажмите Открыть Zoom Meetings при появлении диалогового окна системы.

Если в браузере не отображаются подсказки, нажмите здесь, чтобы запустить конференцию, или загрузите и запустите Zoom. Вам необхідно буде встановити програму «Zoom» натиснувши на посилання «download & run Zoom» («загрузите и запустите Zoom»):

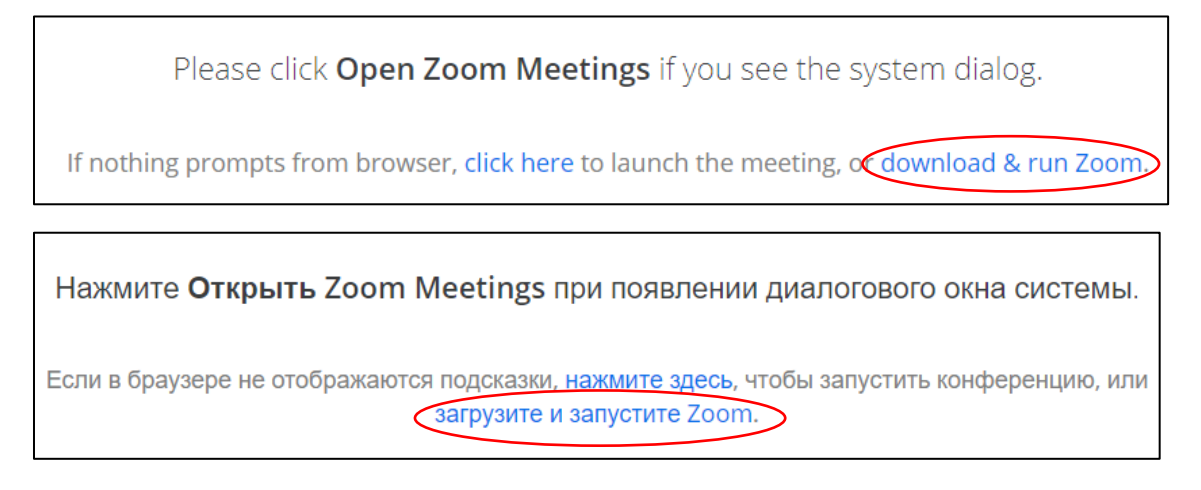

Після того, як ви натиснули «download & run Zoom» («загрузите и запустите Zoom»), виникне діалогове вікно (якщо у вас відповідно налаштований браузер), яке запитає куди зберегти файл для встановлення програми:

| Save As                                                         |                         |                  |             |                               | ×          |
|-----------------------------------------------------------------|-------------------------|------------------|-------------|-------------------------------|------------|
| $\leftrightarrow \rightarrow \land \uparrow \blacksquare \flat$ | This PC → Desktop       |                  |             | ✓ <sup>で</sup> Search Desktop | م م        |
| Organize 🔻 New fo                                               | older                   |                  |             |                               | :== • ?    |
| Webinars                                                        | Name                    | Date modified    | Туре        | Size                          |            |
| a OneDrive                                                      | FB_temp                 | 08.02.2019 9:54  | File folder |                               |            |
| This PC                                                         | SC                      | 06.02.2019 10:48 | File folder |                               |            |
|                                                                 | P OMNI-Net              | 19.12.2018 14:27 | Shortcut    | 2 KB                          |            |
| 3D Objects                                                      | 📄 Temp - Shortcut       | 04.01.2019 10:12 | Shortcut    | 2 KB                          |            |
| E Desktop                                                       | 🔊 Сканувати в           | 24.12.2018 11:53 | Shortcut    | 2 KB                          |            |
| Documents                                                       |                         |                  |             |                               |            |
| 🖊 Downloads                                                     |                         |                  |             |                               |            |
| Music                                                           |                         |                  |             |                               |            |
| Pictures                                                        |                         |                  |             |                               |            |
| 📑 Videos                                                        |                         |                  |             |                               |            |
| 🏪 Local Disk (C:)                                               |                         |                  |             |                               |            |
| Store (D:)                                                      |                         |                  |             |                               |            |
|                                                                 | ~                       |                  |             |                               |            |
| File name: Zo                                                   | om_f6257404c7582d20.exe |                  |             |                               | ~          |
| Save as type: Ap                                                | plication (*.exe)       |                  |             |                               | ~          |
|                                                                 |                         |                  |             |                               |            |
| ∧ Hide Folders                                                  |                         |                  |             | Save                          | Cancel .:: |

Ви повинні його зберегти у будь-який каталог на своєму комп'ютері, наприклад на робочий стіл.

Якщо у вас браузер налаштований таким чином, що всі файли завантажуються автоматично, без запиту, у папку «Downloads» («Загрузки» або «Завантаження»), то закачаний файл необхідно шукати там:

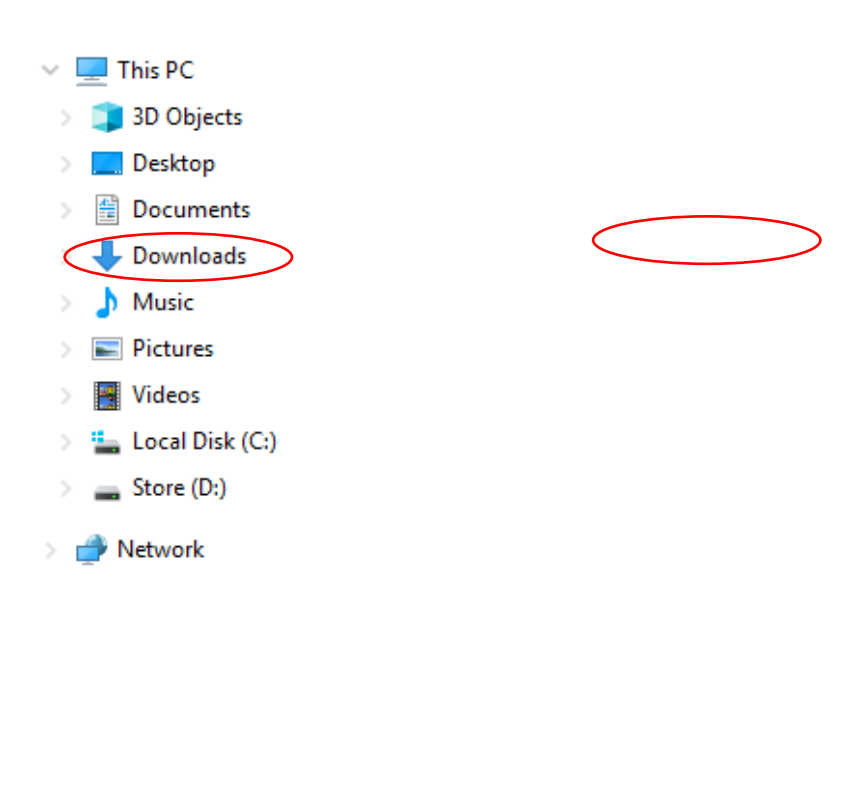

Після завантаження файлу, вам необхідно клікнути на ньому двічі і розпочнеться процес встановлення програми:

|                     |   | Запуск                            |                 |
|---------------------|---|-----------------------------------|-----------------|
|                     | 0 | -                                 | ×               |
| Нажмите <b>Откр</b> |   | Your meeting will begin soon Do X | окна системь    |
| Если в браузере не  |   | 90% Cancel Leave meeting          | конференцию, из |
| Ec                  | 1 |                                   | pa.             |

Після встановлення програми, якщо у вас не з'явилося наступне діалогове вікно, вам необхідно перезавантажити сторінку (Ctrl+R) і ви його побачите. Воно запропонує вам відкрити додаток "Zoom Meetings":

| Відкрити д | цодаток Zoom Meetings?<br>відкривати ці типи посилань у пов'язаному додатку |
|------------|-----------------------------------------------------------------------------|
|            | Відкрити Zoom Meetings Скасувати                                            |

Натисніть на кнопку «Відкрити Zoom Meetings». Якщо сесія ще не почалася адміністратором конференції, ви побачите наступне вікно, яке говорить: «Зачекайте поки адміністратор не почне конференцію»:

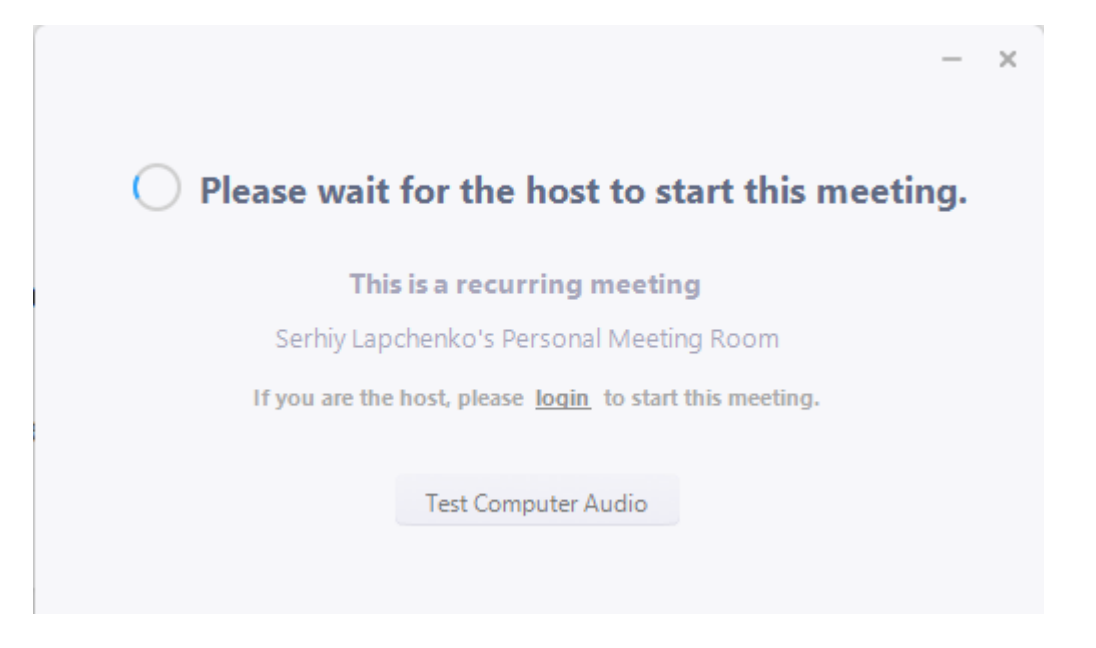

ПЕРЕВІРКА - ПІДКЛЮЧЕННЯ ДО ВЕБІНАРУ

За 1 годину перед початком, ви побачите наступне повідомлення:
Choose ONE of the audio conference options
Choose ONE of the audio conference options
Computer Audio
Join with Computer Audio
Test speaker and microphone
Automatically join audio by computer when joining a meeting

Вам необхідно натиснути «Join with Computer Audio» («Приєднатися з аудіо комп'ютера»)

Після чого вас буде скеровано безпосередньо в онлайн кімнату вебінару:

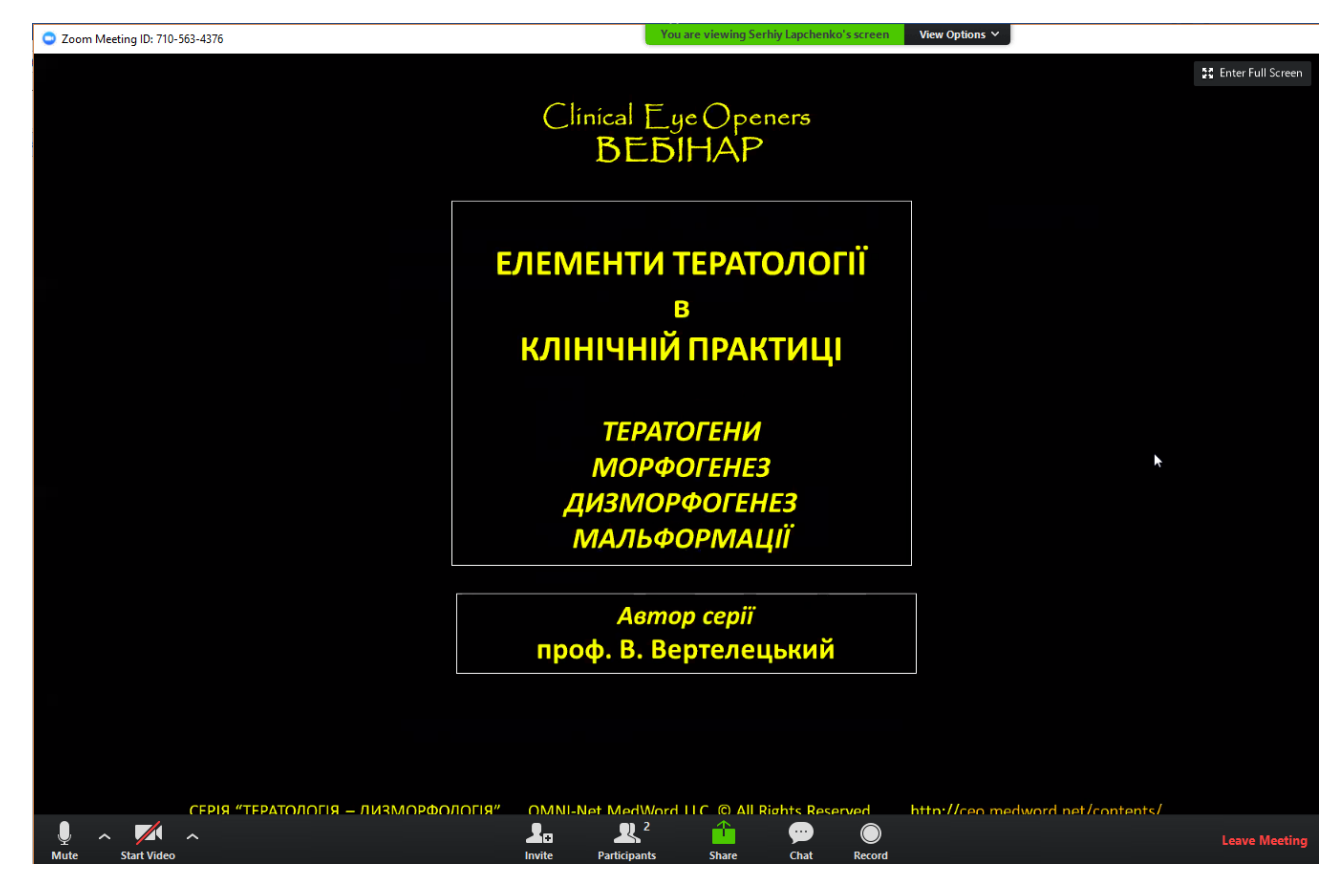

У нижній частині екрану є меню. Серед інших пунктів меню, найчастіше використовуються 2 його опції: «Participants» («Учасники») ...

|      |             | CEPIR "ΤΕΡΑΤΟΛΟΓΙЯ – ЛИЗМОРФОЛОГІЯ" | OMN    | I-Net MedWor          |              | Rights Res | erved      | httn://ceo.m |
|------|-------------|-------------------------------------|--------|-----------------------|--------------|------------|------------|--------------|
| Ţ    | ~ 🖊         | ^                                   | 2.     | <b>R</b> <sup>2</sup> | <b>)</b> 👚 - | 99         | $\bigcirc$ |              |
| Mute | Start Video |                                     | Invite | Participants          | Share        | Chat       | Record     |              |

## ... та «Chat» («Чат)»

|      |   |             | СЕРІЯ "ТЕРАТОЛІ | ОГІЯ – ЛИЗМОРФОЛОГІЯ" | OMNI-Ne | t MedWord II |       | Pionts Reser | ved        | httn://ceo.m |
|------|---|-------------|-----------------|-----------------------|---------|--------------|-------|--------------|------------|--------------|
| Ţ    | ^ |             | ^               |                       | 2.      | <b>R</b> 2   | - 🖆 🌔 | 99           | $\bigcirc$ |              |
| Mute |   | Start Video |                 |                       | Invite  | Participants | Share | Chat         | Record     |              |

Якщо ви натиснете на «Participants» («Учасники»), ви побачите праворуч список всіх учасників вебінару (На даному прикладі показано лише 2 учасника):

| Dywell in Uniform disk pots - Microsoft ReverBeitt              |                                                                                                    | - 6 x Particip           | pants (£)    |
|-----------------------------------------------------------------|----------------------------------------------------------------------------------------------------|--------------------------|--------------|
| 18.11-11-18.8 (p. 12.10 Decise - 855000-0                       | Street Area                                                                                                    | 🕕 кор Щаей (Ме)          | 4 50         |
| A - 単単単単 単・ 問約p(1p)<br>見(math is senior)                        | Special Control States - Special - Special - S | Serhiy Lapchenko         | (Host)       |
| - Paragraph - Daw                                               | ng                                                                                                    |                          |              |
|                                                                 |                                                                                                    |                          | /            |
| Clinical Eye(<br>BEBIH                                          | Openers<br>AP                                                                                                    |                          |              |
| ЕЛЕМЕНТИ ТЕК                                                    | РАТОЛОГІЇ                                                                                                    |                          |              |
| В                                                               |                                                                                                    |                          |              |
| КЛІНІЧНІЙ ПІ                                                    | АКТИЦІ                                                                                                    | the the                  | Print Manual |
|                                                                 |                                                                                                    | Multime                  | name riand   |
| TEPATOR                                                         | HN                                                                                                    | - Zoom G                 | roup Chat    |
| ЛИЗМОРФОТ                                                       | TEHE3                                                                                                    | From Me to Everyone      |              |
| МАЛЬФОР                                                         | иації                                                                                                    | не можу                  |              |
|                                                                 | -                                                                                                    |                          |              |
| Автор с                                                         | ри                                                                                                    |                          |              |
| hpot, bi bepit                                                  |                                                                                                    |                          |              |
|                                                                 |                                                                                                    |                          |              |
|                                                                 |                                                                                                    |                          |              |
| СЕРИЯ "ТЕРИТОЛОГИЯ - ДИЗМОРФОЛОГИЯ" ОМНИНИК <u>MedWord</u> LLC. | 0 All Rights Reserved http://ceo.medword.net/contents/                                                                                                    |                          |              |
|                                                                 |                                                                                                    |                          |              |
|                                                                 |                                                                                                    | To: Everyone v           | More         |
|                                                                 | 100                                                                                                    | I (I T mms (-) U (+) (3) |              |

Ви зможете задати запитання в розділі меню «Чат», натиснувши на відповідний значок меню:

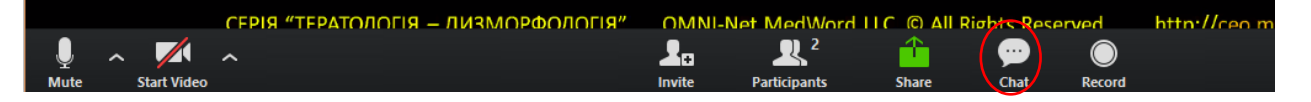

Тоді праворуч ви зможете надіслати своє текстове повідомлення надрукувавши його та натиснувши кнопку «Enter» («Ввід») на клавіатурі, його побачать всі учасники чату:

| ~    | Zoom Group Chat       |      |   |
|------|-----------------------|------|---|
| Fror | n Me to Everyone:     |      |   |
|      |                       |      |   |
| To:  | Everyone 🗸            | More | ~ |
| Які  | принципи тератології? |      |   |

**УВАГА:** Онлайн кімната для вебінару буде відкрита для запрошених учасників за годину до початку вебінару, таким чином, ви зможете приєднатися заздалегідь та перевірити свою технічну готовність.

Прохання до учасників: перед початком під'єднання до вебінару переконатися, що ваша мультимедійна гарнітура (навушники та мікрофон), або окремо мікрофон та колонки підключені до комп'ютера, відповідно налаштовані та бездоганно працюють.

У випадку виникнення технічних проблем, чи додаткових запитань, ви можете звертатися до інформаційних спеціалістів, які вам допоможуть (спілкування можливе до початку вебінару, під час вебінару телефони буде виключено).

Сергій Лапченко: 050-339-8789

Ігор Щавій: 066-967-1419